# **Mobile Banking Module Part III**

(账单一自动付费)

使用 BDO 信用卡支付账单

- 自动支付您的账单。在未确认自动付费申请成功之前,您需要继续人工支付,以确保账户处于流最新状态。
- 从列出的商家中选择即可
- 方便支付您的电费 / 电话费和电视电缆费 !

#### 1.在"我的账户"页面中,点击"支付账单"

| 4                               | 🗢 🛡 🖄 63% 🖥 9.03 |        |
|---------------------------------|------------------|--------|
| MY ACCOUNTS                     |                  | ← 我的账户 |
| Checking Account 5787           |                  |        |
| PHP SAVINGS ACCOUNT             |                  |        |
| Available Balance               | PHP 1.050.000.00 |        |
| Current Balance                 | PHP 1,050,000.00 |        |
| Credit Card                     |                  |        |
| Statement flalance              | USD 0.00         |        |
| Available Credit Limit          | USD 6.600.00     |        |
| Credit Card5106<br>PT23 MC 5106 |                  |        |
| Statement Balance               | PHP 0.00         |        |
| Available Credit Limit          | PHP 220,000.00   |        |
| Credit Card6084                 |                  |        |
| VISA PHP PT91-CP95              | 1150 0.00        |        |
| Available Credit Limit          | USD 470.00       |        |
|                                 | -                | 支付账单   |
| Credit Card                     | +                | ~11/~1 |
| •                               | 0.00             |        |
| NT ACEUANTS SETO HONES          | The Board House  |        |
| < ○ ○                           |                  |        |

a) 点击自动付费

b)点击卡号

c)选择您要用的 BDO 信用卡。如果 BDO 信用卡尚未绑定,请先绑定 BDO 信用 卡。请参阅以下绑定信用卡的说明。

d)点击收款人/收款机构,然后从商家列表中选择公司名称/商家名称

e) 输入用户名称

f) 输入用户编号

g)从电子日历选择账单到期日

h)如果信息输入正确,点击"提交",如果信息输入错误,点击"重置"

i)确认页面。如果信息输入正确,点击"继续",如果信息输入错误,点击"取消"

j) 确认页面

| BILLS PAYMENT                      |      |
|------------------------------------|------|
| Pay Bills using Deposit Account    |      |
| Pay Bills                          | >    |
| Edit/Cancel Payment                | >    |
| View Payment Status                | >    |
| Pay Bills using Credit Card 🔶 使用信用 | 卡支付り |
| Charge on Demand                   | >    |
| Auto Charge Arrangement 🔶 自动付费     | >    |
| iew Enrolled Auto Charge Account   | >    |
| ia QR                              | >    |
| /iew QR Transactions               | >    |
|                                    |      |
|                                    |      |
|                                    | 000  |
| MY ACCOUNTS SEND MONEY PAY BILLS   | MORE |

|                                                                                                    |            | MENT          | ◀— 自动付费 |  |
|----------------------------------------------------------------------------------------------------|------------|---------------|---------|--|
| Card Number ┥ 🗕                                                                                                    | 卡号         | >             |         |  |
| Payee                                                                                                    |            | >             |         |  |
| Subscriber Name                                                                                                    |            |               |         |  |
| Subscriber Account N                                                                                                    | lumber     |               |         |  |
| Billing Due Date                                                                                                    | 09/15/2020 |               |         |  |
| <ul> <li>* Please continue to settle your bills untill your enrollment has<br/>been confirmed, to keep your accounts updated.</li> <li>* For Digitel and Sun Cellular, please do not include "0" found in the<br/>first part of the subscriber number.</li> </ul> |            |               |         |  |
| RESET                                                                                                    |            |               |         |  |
| ٤                                                                                                    | SUBMIT     |               |         |  |
| MY ACCOUNTS SEND MONEY                                                                                                    | PAY BILLS  | O O O<br>MORE |         |  |

|                         | ENT |
|-------------------------|-----|
| Card Number             | >   |
| Payee                   | >   |
| Pay From ← 付款账户<br>6988 | ×   |
| 2106                    |     |
| 9104                    |     |
| 6847                    |     |

| II Globe ᅙ            | 10:51 AM     | ֎ 82%   |                |
|-----------------------|--------------|---------|----------------|
| <del>(A</del> UTO CHA | RGE ARRAI    | NGEMENT |                |
| Card Number           |              | >       |                |
| Payee                 |              | >       |                |
| Company/B<br>PLDT     | iller        | X •     | —— 公司名称 / 商家名称 |
| Cablelink             |              |         |                |
| Bayantel              |              |         |                |
| Globe                 |              |         |                |
| Manila Water (        | Company Inc. |         |                |
| Maynilad Wate         | er Services  |         |                |
| Meralco               |              |         |                |
| SKYCable              |              |         |                |
| Smart                 |              |         |                |
| Cup Callular          |              |         |                |

| 📶 Globe 🗢            | 10:51 AM | ֎ 82%    |
|----------------------|----------|----------|
| <del>CAUTO</del> CHA |          | ANGEMENT |
| Card Number          |          | >        |
| Payee                |          | >        |
| Meralco              |          |          |
| SKYCable             |          |          |
| Smart                |          |          |
| Sun Cellular         |          |          |
| Converge ICT         |          |          |
| Bantay Bata 16       | 63       |          |
| Childhope Ph         | ils      |          |
| Haribon Foun         | dation   |          |
| Hands on Mar         | nila     |          |
| PGA Insuranc         | e        |          |
|                      |          |          |

 $\leftarrow$ **AUTO CHARGE ARRANGEMENT** > Card Number ← 信用卡号码 ...6988 **Converge Fiber** Subscriber Name ← 用户名称 John Cruz Subscriber Account Number — 用户编号 0020230347885 账单到期日 ÷ Billing Due Date 10/01/2020 -

\* Please continue to settle your bills untill your enrollment has been confirmed, to keep your accounts updated.

\* For Digitel and Sun Cellular, please do not include "0" found in the first part of the subscriber number.

| RESET       |            |           |      |  |
|-------------|------------|-----------|------|--|
| SUBMIT      |            |           |      |  |
|             | -          |           | 000  |  |
| MY ACCOUNTS | SEND MONEY | PAY BILLS | MORE |  |

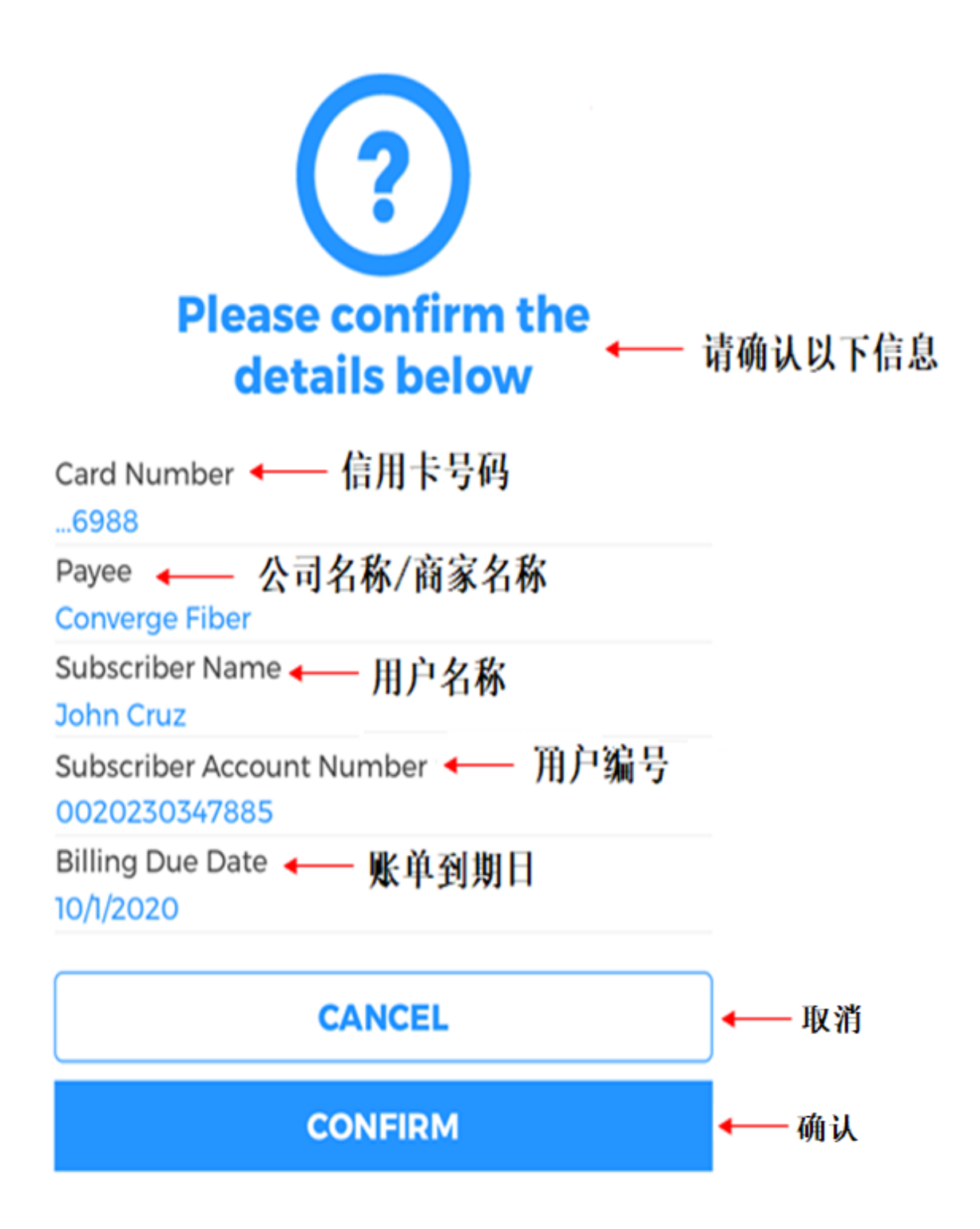

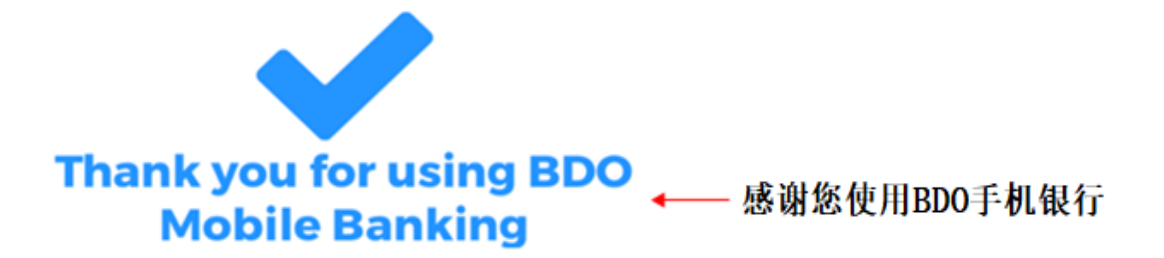

We have received your request. Please allow three (3) banking days for the request to be processed.

| Reference No. ← 参考编号<br>MA-ACA-20200915-00000                                |
|------------------------------------------------------------------------------|
| Card Number <del>(</del> 卡号<br>6988                                          |
| Payee —— 公司名称/商家名称<br>Converge Fiber<br>Subscriber Name —— 用户名称<br>John Cruz |
| Subscriber Account Number ←— 用户编号<br>0020230347885                           |
| Billing Due Date 				账单到期日<br>10/1/2020                                      |

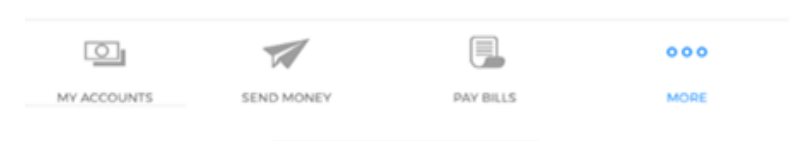

### i)点击"查看已绑定的自动付费账户"是否生效

| 🖬 Globe ᅙ    | 9:59 A     | M         | ֎ 48%  |                |
|--------------|------------|-----------|--------|----------------|
| i.           | BILLS PA   | (MENT     |        |                |
| Edit/Cancel  | Payment    |           | >      |                |
| View Payme   | nt Status  |           | >      |                |
| Pay Bills u  | sing Cred  | it Card   |        |                |
| Charge on D  | emand      |           | >      |                |
| Auto Charge  | Arrangeme  | ent       | >      |                |
| View Enrolle | d Auto Cha | rge Accou | nt 💙 🗲 | — 查看己绑定的自动付费账户 |
| Via QR       |            |           | >      |                |
| View QR Tra  | nsactions  |           | >      |                |
|              | 1          |           | 000    |                |
| MY ACCOUNTS  | SEND MONEY | PAY BILLS | MORE   |                |

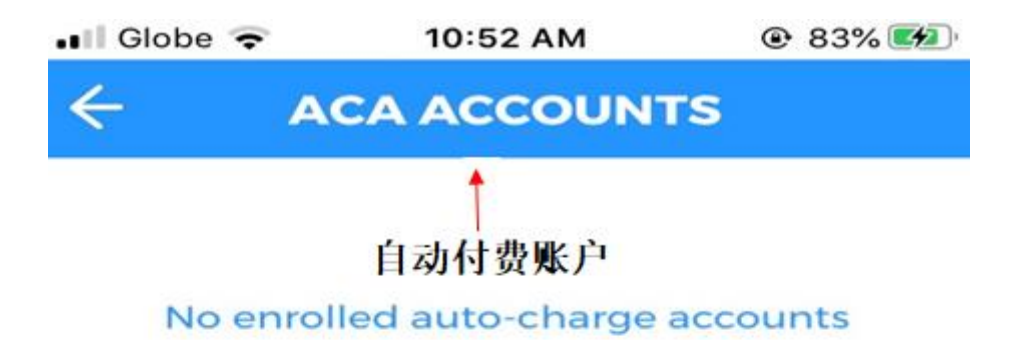

# 绑定自己的信用卡:

### 2. 在"我的账户"页面中 , 点击"更多"

| A                                     | 😑 マ 🎽 63% 🔒 9:03 |          |
|---------------------------------------|------------------|----------|
| MY ACCO                               | UNTS             | ◀── 我的账户 |
| Checking Account5787                  |                  |          |
| PHP SAVINGS ACCOUNT                   |                  |          |
| Available Balance                     | PHP 1,050,000.00 |          |
| Current Balance                       | PHP 1,050,000.00 |          |
| Credit Card3102<br>MC PHP PT52-CP16   |                  |          |
| Statement Balance                     | USD 0.00         |          |
| Available Credit Limit                | USD 6,600.00     |          |
| Credit Card5106<br>PT23 MC 5106       |                  |          |
| Statement Balance                     | PHP 0.00         |          |
| Available Credit Limit                | PHP 220,000.00   |          |
| Credit Card6084<br>VISA PHP PT91-CP93 |                  |          |
| Statement Balance                     | USD 0.00         |          |
| Available Credit Limit                | USD 470.00       |          |
| Credit Card3103                       |                  |          |
|                                       | 000              | ← 更多     |
| MY ACCOUNTS SEND MONEY                | PAY BILLS MORE   |          |
| ⊲ 0                                   |                  |          |

- a) 点击"注册服务"
- b)点击"注册自己的账户"
- c) 输入账户号码
- d)在"账户类型"部分,从下拉菜单中选择"信用卡"
- e) 输入首选昵称
- f) 输入 CVV (信用卡背面显示的最后 3 位数字)
- g)如果信息输入正确,点击"继续",如果信息输入错误,点击"重置"
- h)确认页面

| 🖬 Globe 🗢                       | 2:39 PM            |               |        |  |
|---------------------------------|--------------------|---------------|--------|--|
|                                 | Hello there,       | A             |        |  |
|                                 | 2020, & you have 1 | failed log in |        |  |
| Savings Acco<br>Anna            | attempts.          |               |        |  |
| Available Bala<br>Current Balar | Security Mana      | igement       |        |  |
|                                 | Se Withdraw        |               |        |  |
| Credit Card .<br>Visa Credit C  | 🔮 Deposit          |               |        |  |
| Statement Ba<br>Available Crea  | Prepaid Mobile     | e Reload      |        |  |
|                                 | 🖻 Cash Card Re     | load          |        |  |
| Credit Card .<br>JCB Credit C   | Credit Card Se     | ervices       |        |  |
| Statement Ba<br>Available Crea  | 🖻 Checkbook Re     | eorder        |        |  |
|                                 | Stop Payment       | Order         |        |  |
| MV ACCOUNTS                     | Enrollment Se      | rvices -      | - 注册服务 |  |

| 📲 Globe 奈 10:54 AM               |               |
|----------------------------------|---------------|
| ENROLLMENT SERVICE               | S ← 注册服务      |
| Enroll Own Account               | ▶ ← 注册自己的账户   |
| Enroll Another Person's Account  | >             |
| Enroll Company/Biller            | >             |
| Enroll Prepaid Mobile Number     | >             |
| Manage Enrollment                | >             |
| View Enrollment Status           | >             |
| MY ACCOUNTS SEND MONEY PAY BILLS | O O O<br>MORE |

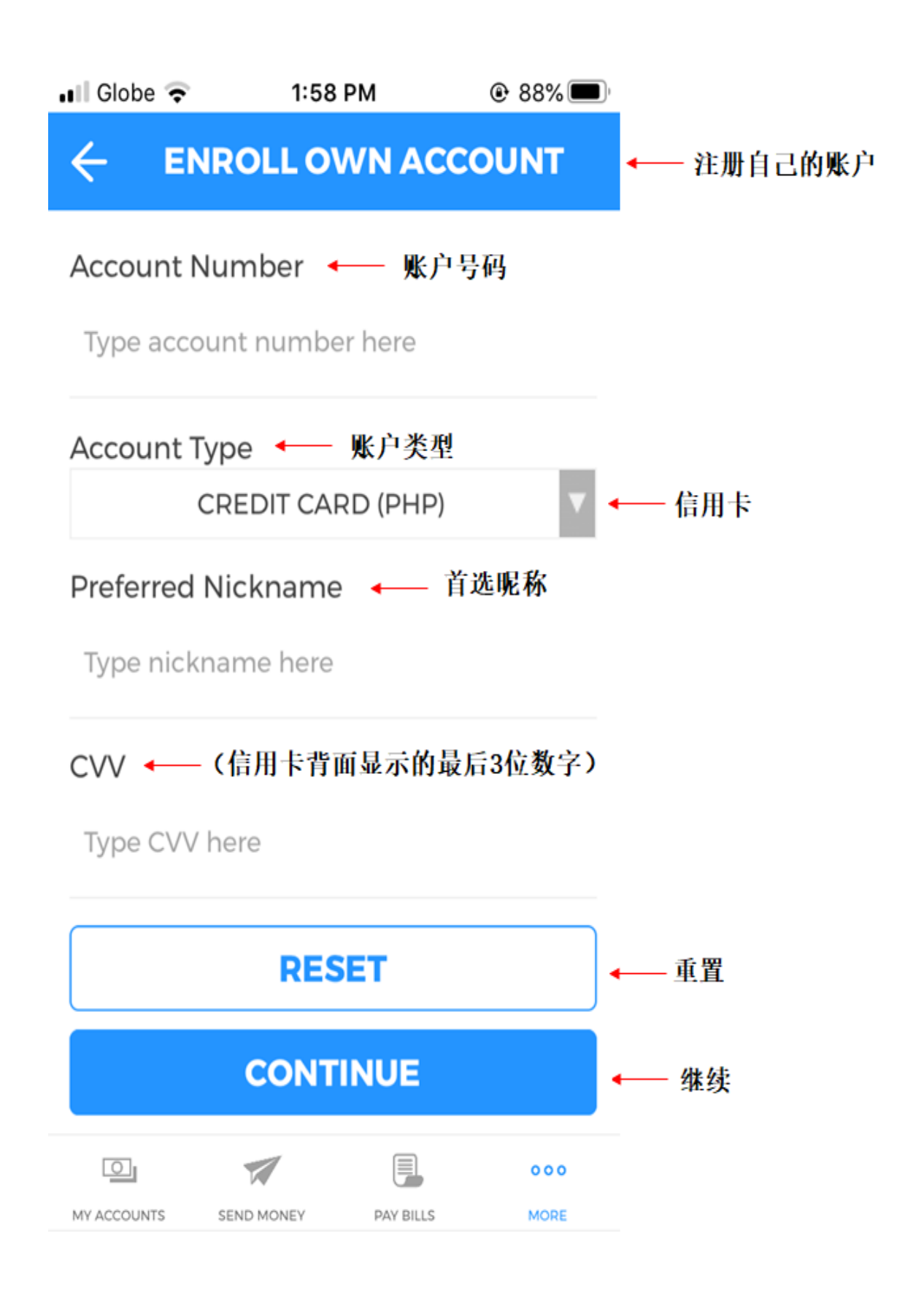

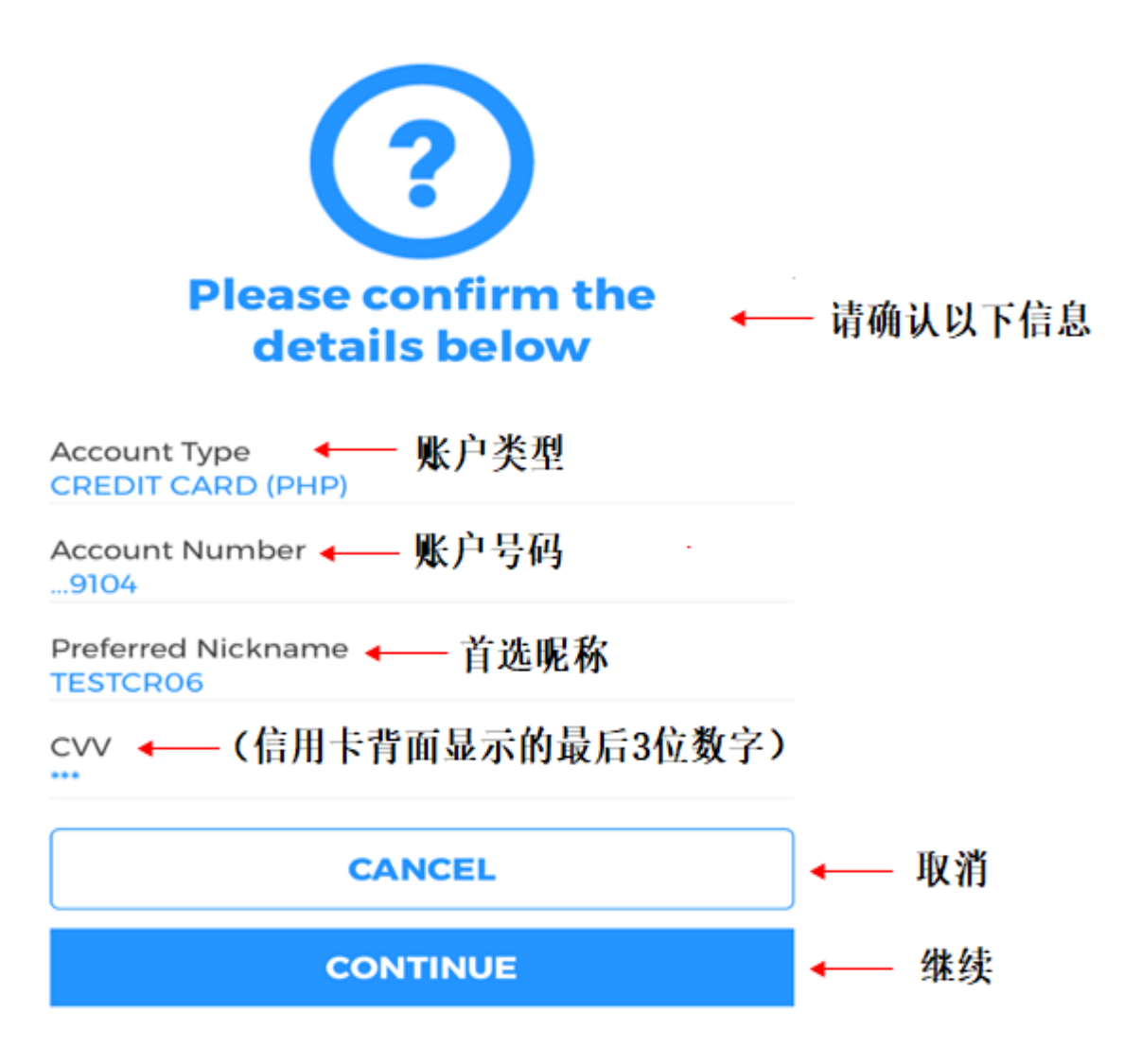

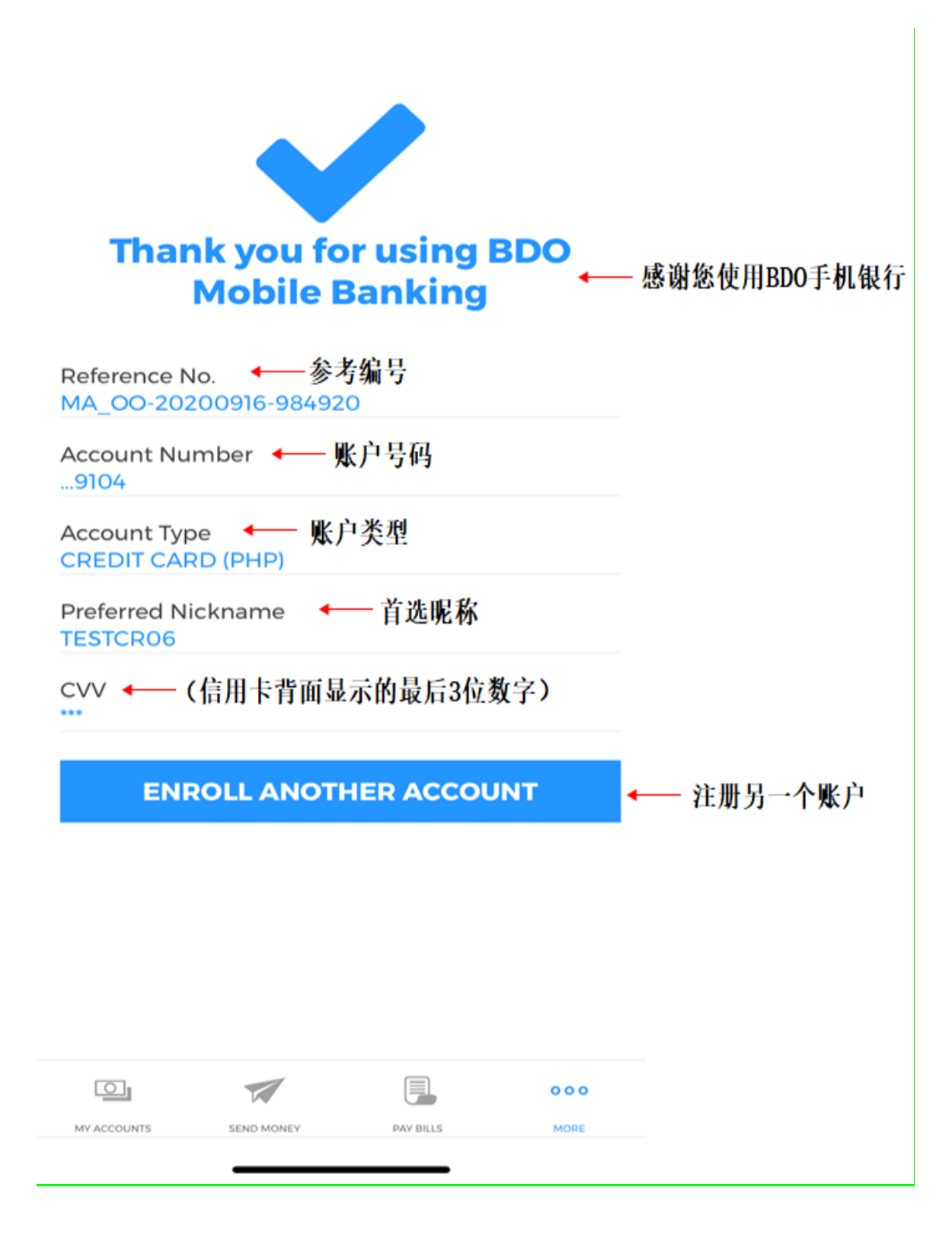